## Purdue Research Foundation (PRF) Commercial Card Bank Reconciliation Process

Supported by JP Morgan Chase

PRF Credit Cards are intended to facilitate the efficient use of School Discretionary and Institutional Program funds (PRF funds) by streamlining the procurement and payment process. The card is simply used as a tool to eliminate the need to request reimbursement from PRF.

Last updated 2/26/24

| What to do               | Who                                                        | How to do it                                                                                                    |  |  |  |
|--------------------------|------------------------------------------------------------|----------------------------------------------------------------------------------------------------|--|--|--|
| Reconcile PRF<br>Card(s) | Responsible<br>Card Holder/<br>Support<br>Staff/Reconciler | <ul> <li>The designated Reconciler will receive an email from <u>noreplies@paymentnet.jpmorgan.com</u>.</li> <li>1. Received the middle of each month</li> <li>2. The Reconciler will receive a separate email for each PRF card they are listed under</li> <li>3. States "Your new statement is ready"</li> <li>4. The email provides a link to the JPMorgan PaymentNet website</li> <li>5. The JPMorgan statement is now available for review on the website</li> </ul>              |  |  |  |
| Reconcile PRF<br>Card(s) | Responsible Card<br>Holder/ Support<br>Staff/Reconciler    | <ol> <li>Reconcile PRF cards previous cycle's transactions by the 20th of each month.</li> <li>Reconciler will compare the JPMorgan's transaction report against itemized receipt(s)/packing slip backup.</li> <li>Within the JPMorgan site, accounts listed should only be the ones assigned to that Reconciler.</li> <li>If a transaction discrepancy is found, a dispute form must be completed and forwarded to the bank w/in 60 days of the transaction's posting date</li> </ol> |  |  |  |
| Reconcile PRF<br>Card(s) | Responsible<br>Card Holder/<br>Support<br>Staff/Reconciler | <text></text>                                                                                                    |  |  |  |
| Reconcile PRF<br>Card(s) | Responsible<br>Card Holder/<br>Support                     | After logging in, the Home page will provide the following information<br>for each PRF card:<br>1. Credit Limit                                                                                                    |  |  |  |

|                          | Staff/Reconciler                                           | <ul> <li>Available Credit</li> <li>Other Transaction Information</li> <li>Option to activate PRF cards that have not been activated <ul> <li>Will need to provide the expiration date listed on the PRF cards</li> <li>Departments should activate their own PRF cards</li> </ul> </li> <li>There is the option to use the dropdown at the top of the Home page <ul> <li>Provides each card the Reconciler is responsible for</li> </ul> </li> </ul>                 |
|--------------------------|------------------------------------------------------------|----------------------------------------------------------------------------------------------------|
| Reconcile PRF<br>Card(s) | Responsible<br>Card Holder/<br>Support<br>Staff/Reconciler | In order to see statements for each PRF card and for each cycle, click<br>'Statements' in the blue area at the top of the page.                                                                                                    |
| Reconcile PRF<br>Card(s) | Responsible<br>Card Holder/<br>Support<br>Staff/Reconciler | <ul> <li>On the 'Statement Detail' page:</li> <li>1. The Reconciler can choose the PRF card that needs reconciled by selecting it in the dropdown menu in the 'Account Number' field.</li> <li>2. Cycles can be chosen from the dropdown menu in the 'Billing Date' field</li> <li>Example: To see that statement for 11/30/23 transaction, the Reconciler will choose 'Billing Date' 12/15/23- this provides all the transactions for 11/16/23-12/15/23.</li> </ul> |

|                          |                                                            | Home Transactions Statements Reports My Accounts Help |                       |                                                |                                                        |                                                                                                |                                                                                                    |                                                                                                    |                                                                                                    |                                                                                           |                                                  |                             |                                    |
|--------------------------|------------------------------------------------------------|-------------------------------------------------------|-----------------------|------------------------------------------------|--------------------------------------------------------|------------------------------------------------------------------------------------------------|----------------------------------------------------------------------------------------------------|----------------------------------------------------------------------------------------------------|----------------------------------------------------------------------------------------------------|-------------------------------------------------------------------------------------------|--------------------------------------------------|-----------------------------|------------------------------------|
|                          |                                                            | Statement Detail                                      |                       |                                                |                                                        |                                                                                                |                                                                                                    |                                                                                                    |                                                                                                    |                                                                                           |                                                  |                             |                                    |
|                          |                                                            |                                                       |                       | Accou                                          | nt Numb                                                | er                                                                                             | ······7513 ¥                                                                                                    |                                                                                                    |                                                                                                    | Account I                                                                                 | Name DEF                                         | PT 1 CAREER O               | <sup>op</sup>                      |
|                          |                                                            |                                                       |                       | - E                                            | 3illing Da                                             | ite 01/15/2                                                                                    | 2024 ~ 2                                                                                                    |                                                                                                    |                                                                                                    | Credit                                                                                    | Limit \$3,0                                      | 100.00                      |                                    |
|                          |                                                            |                                                       |                       |                                                | Due Da                                                 | ite 01/29/20                                                                                   | 024                                                                                                    |                                                                                                    |                                                                                                    | Available (                                                                               | Credit \$3,0                                     | 100.00                      |                                    |
|                          |                                                            |                                                       |                       | Stateme                                        | ent Amou                                               | int \$80.48                                                                                    |                                                                                                    |                                                                                                    |                                                                                                    | Cash                                                                                      | Limit \$0.0                                      | 10                          |                                    |
|                          |                                                            |                                                       |                       |                                                |                                                        |                                                                                                |                                                                                                    |                                                                                                    |                                                                                                    | Cash Ava                                                                                  | ilable \$0.0                                     | 10                          |                                    |
|                          |                                                            |                                                       | To re                 | equest accessible st                           | atements                                               | s, please ca                                                                                   | NI 1-800-316-6056                                                                                                    |                                                                                                    |                                                                                                    |                                                                                           |                                                  |                             |                                    |
|                          |                                                            |                                                       | Vie                   | sw Statement (PDF)                             |                                                        |                                                                                                |                                                                                                    |                                                                                                    |                                                                                                    |                                                                                           |                                                  |                             |                                    |
|                          |                                                            |                                                       | \$                    | 01-12-2024 0                                   | )1-11-202                                              | е — Кете<br>24 1544                                                                            | 49854012010500478013 TH                                                                                                    | E TAP WEST LAFAYETTE WI                                                                                                    | y ⊊ State<br>LAFAYETTE IN                                                                           | 5812                                                                                      | \$80.                                            | 48                          |                                    |
|                          |                                                            |                                                       |                       |                                                |                                                        |                                                                                                |                                                                                                    |                                                                                                    |                                                                                                    |                                                                                           |                                                  |                             |                                    |
|                          |                                                            |                                                       | ALL                   | Journ Summary                                  |                                                        |                                                                                                | Previous Balance                                                                                                    | 50.00                                                                                                    |                                                                                                    |                                                                                           |                                                  |                             |                                    |
|                          |                                                            |                                                       |                       |                                                |                                                        |                                                                                                | Purchases                                                                                                    | \$80.48                                                                                                    |                                                                                                    |                                                                                           |                                                  |                             |                                    |
|                          |                                                            |                                                       |                       |                                                |                                                        |                                                                                                | Cash Advance                                                                                                    | \$0.00                                                                                                    |                                                                                                    |                                                                                           |                                                  |                             |                                    |
|                          |                                                            |                                                       |                       |                                                |                                                        |                                                                                                | Credits                                                                                                    | \$0.00                                                                                                    |                                                                                                    |                                                                                           |                                                  |                             |                                    |
|                          |                                                            |                                                       |                       |                                                |                                                        |                                                                                                | Payments                                                                                                    | \$0.00                                                                                                    |                                                                                                    |                                                                                           |                                                  |                             |                                    |
|                          |                                                            |                                                       |                       |                                                |                                                        |                                                                                                | Other Charges                                                                                                    | \$0.00                                                                                                    |                                                                                                    |                                                                                           |                                                  |                             |                                    |
|                          |                                                            |                                                       |                       |                                                |                                                        |                                                                                                | Finance Charges                                                                                                    | \$0.00                                                                                                    |                                                                                                    |                                                                                           |                                                  |                             |                                    |
|                          |                                                            |                                                       |                       |                                                |                                                        |                                                                                                |                                                                                                    |                                                                                                    |                                                                                                    |                                                                                           |                                                  |                             |                                    |
| Reconcile PRF<br>Card(s) | Responsible<br>Card Holder/<br>Support<br>Staff/Reconciler | Re<br>ea<br>pc                                        | evi<br>ach<br>ost     | iew eac<br>n expen<br>ed to th                 | ch tr<br>ise<br>ie F                                   | rans<br>and<br>PRF                                                                             | action and<br>that each e<br>account.                                                                                                    | verify there<br>expected ex                                                                                                    | is back<br>pense i                                                                                  | up do<br>made                                                                             | cum<br>has                                       | entatio<br>been             | on for                             |
|                          |                                                            |                                                       |                       |                                                |                                                        | Due Date 1                                                                                     | 12/29/2023                                                                                                    |                                                                                                    |                                                                                                    | Availa                                                                                    | ble Credit                                       | 57 500 00                   |                                    |
|                          |                                                            |                                                       |                       |                                                | Statemen                                               | at Amount S                                                                                    | 4 368 65                                                                                                    |                                                                                                    |                                                                                                    | Citation                                                                                  | ash Limit                                        | \$0.00                      |                                    |
|                          |                                                            |                                                       |                       |                                                | Statemen                                               | it Amount 3                                                                                    | 94,000.00                                                                                                    |                                                                                                    |                                                                                                    | Cash                                                                                      | Available                                        | 50.00                       |                                    |
|                          |                                                            |                                                       |                       |                                                |                                                        |                                                                                                |                                                                                                    |                                                                                                    |                                                                                                    | Casi                                                                                      | Available                                        | 0.00                        |                                    |
|                          |                                                            |                                                       |                       | To request acces                               | ssible sta                                             | tements, ple                                                                                   | ease call 1-800-316-6056                                                                                                    |                                                                                                    |                                                                                                    |                                                                                           |                                                  |                             | 1                                  |
|                          |                                                            |                                                       |                       | View Statemen                                  | it (PDF)                                               |                                                                                                |                                                                                                    |                                                                                                    |                                                                                                    |                                                                                           |                                                  |                             |                                    |
|                          |                                                            |                                                       |                       | Post Date                                      | ф Тг<br>20. 44                                         | ran Date 🗢                                                                                     | Reference \$                                                                                                    | Description \$                                                                                                    | City ¢                                                                                              | State/Prov \$                                                                             | MCC ¢                                            | Amount                      | <u> </u>                           |
|                          |                                                            |                                                       |                       | \$ 12-01-202                                   | (J) 11                                                 | 2.04.2023                                                                                      | 82711163333000000100123                                                                                                    | CAKES BY L* (2 OF 2 PA                                                                                                    | WESTLAFATETT                                                                                        | IN                                                                                        | 5462                                             | \$15.52                     | <u> </u>                           |
|                          |                                                            |                                                       |                       | \$ 12-07-202                                   | 3 12                                                   | 2-06-2023                                                                                      | 55432863340205451842655                                                                                                    | MICHAELS #9490                                                                                                    | IRVING                                                                                              | тх                                                                                        | 5970                                             | \$16.04                     | <b>—</b>                           |
|                          |                                                            |                                                       |                       | \$ 12-07-202                                   | 3 12                                                   | 2-05-2023                                                                                      | 85347013340980002528956                                                                                                    | THE CELLAR WINE BISTRO                                                                                                    | LAFAYETTE                                                                                           | IN                                                                                        | 5812                                             | \$500.00                    | <b>—</b>                           |
|                          |                                                            |                                                       |                       | \$ 12-08-202                                   | 3 12                                                   | 2-06-2023                                                                                      | 72301963341900017300024                                                                                                    | WREDE ROCK & MULCH                                                                                                    | LAFAYETTE                                                                                           | IN                                                                                        | 1740                                             | \$250.00                    |                                    |
|                          |                                                            |                                                       |                       | \$ 12-11-202                                   | 3 12                                                   | 2-07-2023                                                                                      | 85347013342980002528921                                                                                                    | THE CELLAR WINE BISTRO                                                                                                    | LAFAYETTE                                                                                           | IN                                                                                        | 5812                                             | \$2,694.00                  | <b>—</b>                           |
|                          |                                                            |                                                       |                       | \$ 12-12-202                                   | 3 12                                                   | 2-11-2023                                                                                      | 05436843345300223285762                                                                                                    | PAY LESS #824                                                                                                    | LAFAYETTE                                                                                           | IN                                                                                        | 5411                                             | \$27.80                     | <b>—</b>                           |
|                          |                                                            |                                                       |                       | \$ 12-13-202                                   | 3 12                                                   | 2-12-2023                                                                                      | 55432863347207639429121                                                                                                    | TST* TOWN & GOWN BISTR                                                                                                    | WEST LAFAYETT                                                                                       | IN                                                                                        | 5812                                             | \$725.66                    |                                    |
|                          |                                                            |                                                       |                       |                                                |                                                        |                                                                                                |                                                                                                    |                                                                                                    |                                                                                                    |                                                                                           |                                                  |                             |                                    |
|                          |                                                            |                                                       |                       | Account Sum                                    | nmary                                                  |                                                                                                |                                                                                                    |                                                                                                    |                                                                                                    |                                                                                           |                                                  |                             |                                    |
|                          |                                                            |                                                       |                       |                                                |                                                        |                                                                                                | Previous Bala                                                                                                    | ance \$0.00                                                                                                    |                                                                                                    |                                                                                           |                                                  |                             |                                    |
|                          |                                                            |                                                       |                       |                                                |                                                        |                                                                                                | Purcha                                                                                                    | ases \$4,368.65                                                                                                    |                                                                                                    |                                                                                           |                                                  |                             |                                    |
|                          |                                                            |                                                       |                       |                                                |                                                        |                                                                                                | Cash Adva                                                                                                    | ance \$0.00                                                                                                    |                                                                                                    |                                                                                           |                                                  |                             |                                    |
|                          |                                                            |                                                       |                       |                                                |                                                        |                                                                                                | Cre                                                                                                    | edits \$0.00                                                                                                    |                                                                                                    |                                                                                           |                                                  |                             |                                    |
|                          |                                                            |                                                       |                       |                                                |                                                        |                                                                                                | Paym                                                                                                    | ents \$0.00                                                                                                    |                                                                                                    |                                                                                           |                                                  |                             |                                    |
|                          |                                                            |                                                       |                       |                                                |                                                        |                                                                                                | Other Cha                                                                                                    | rges \$0.00                                                                                                    |                                                                                                    |                                                                                           |                                                  |                             |                                    |
|                          |                                                            |                                                       | -                     |                                                |                                                        |                                                                                                | Finance Cha                                                                                                    | raes \$0.00                                                                                                    |                                                                                                    |                                                                                           |                                                  |                             |                                    |
|                          |                                                            | <b>NO</b><br>the<br>vie                               | ✓<br>•TE<br>sta<br>w, | Ther<br>the V<br>listing<br>atement<br>the acc | pe is<br>/iev<br>gs  <br>c<br>b<br>df<br>it.  <br>cour | s an<br>w Sta<br>page<br>This<br>tran<br>tran<br>view Sta<br>state<br>state<br>f this<br>nt nu | option to vi<br>atement (Pl<br>e.<br>s provides a<br>isactions, c<br>t accessible statement<br>tement (PDF)<br>st Date  Tran Date<br>to 11-2023 11-30-202<br>ement lists<br>s statemen<br>umber <u>mus</u> | ew the state<br>DF) button a<br>a full PRF ca<br>ycle limits, a<br>b, please call 1-800-316<br>e Reference ¢<br>a 82711163335000<br>the entire P<br>t is distribut<br>t is distribut | ement a<br>at the to<br>ard stat<br>and tota<br>-6056<br>2000100123<br>2RF card<br>ed to of<br>ted. | as a pop<br>op of th<br>ement<br>al expe<br>Description<br>CAKES BY I<br>d num<br>thers v | ¢<br>t with<br>ense<br>*<br>*(10<br>ber<br>w/o a | e by cl<br>ansac<br>h<br>s. | icking<br>tion<br>top of<br>ity to |

| Reconcile PRF<br>Card(s)                 | Responsible<br>Card Holder/<br>Support<br>Staff/Reconciler | <ul> <li>Once review is complete, provide the business office with PDF documents of:</li> <li>JPMorgan's Transaction report</li> <li>Purdue documentation         <ul> <li>Itemized receipts</li> <li>Sign out logs</li> <li>Expense justification explanation</li> <li>Reconciled document</li> </ul> </li> <li>✓ These documents will be saved in the appropriate TEAMS Reconciler named folder.</li> </ul>                                                                                                    |
|------------------------------------------|------------------------------------------------------------|----------------------------------------------------------------------------------------------------|
| Maintain<br>Reconciling<br>Documentation | Business Office                                            | Business Office will compare the saved documentation in TEAMS and reconcile<br>against the Cognos PRF report<br>Business Office will review logs for transaction allowability<br>Business Office will electronically sign the log once their review is complete and<br>maintain reconciliation documentation<br><i>Credit Card Reconciliation, Log Sheets- Current FY+10 years</i><br><i>Credit Card Transactions; Sales Invoices, Sales Receipts, PSCD Billings-</i><br><i>NonSPS: Current FY + 6 years / SPS: Current FY + 10 years</i> |